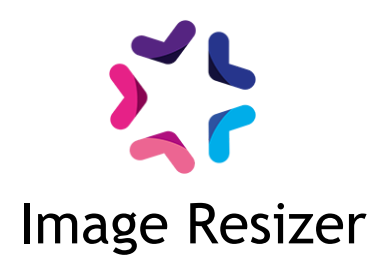

#### Fonctionnalités

- Permet aux intégrateur de gérer les tailles des images affichées directement dans les templates
- Une nouvelle balise mx englobante permet de
  - diminuer, agrandir une image dans les dimensions spécifiées dans les attributs de la balise
  - rogner l'image à des dimensions précises

### Pré-requis

- Version minimum d'E-majine : 1.19b
- Connaissances en intégration.

### Installation via FTP

- 1. Dézippez l'archive
- S'il n'y est pas déjà présent, déposez le fichier "ImageResizer.php" (présent dans "/files/hooks/actions/manage/") dans le dossier distant /html/specifs/hooks/actions/manage/.
- Déposez tout le dossier "ImageResizer" (présent dans /files/addons/) dans le dossier FTP /html/specifs/addons/ (si les dossiers specifs et addons ne sont pas présents, vous devez les créer)
- 4. Accéder à l'url : /manage/manageAction-ImageResizer. (Attention, le copier/coller peut supprimer le tiret entre Action et Image). Un message confirmant le bon déroulement devrait s'afficher. Vous pouvez désormais l'activer.

## Utilisation

L'add-on vous permet d'utiliser la balise mx "<mx:imgResizeBloc/>". Cette balise permet de redéfinir la taille de toutes les images contenues à l'intérieur de celle-ci. Vous pouvez redéfinir la largeur et/ou la hauteur via les attributs width et height.

Si une largeur est définie, les images seront redimensionnées avec la largeur indiquée, en conservant les proportions.

De même, si une hauteur est définie, les images seront redimensionnées avec la hauteur indiquée, en conservant les proportions.

En revanche, si la hauteur et la largeur sont toutes les deux définies, l'image sera rognées aux dimensions indiquées à partir du centre en couvrant le maximum de contenu possible.

Toutes les balises images ainsi que les images des diaporamas Saytup sont prises en compte.

### Mises à jour

29/01/2018 : Optimisation des urls des images générées

24/04/2017 : Correction incompatibilité SSL

23/01/2017 : Correction incompatibilité outils Benchmark

25/10/2016 : Correction d'une incompatibilité avec Lightbox

11/10/2016 : Meilleure prise en charge des diaporamas

# Procédure de mise à jour

En tant qu'acheteur de l'add-on, vous serez informé par e-mail lors d'une publication d'une mise à jour.

Pour réaliser la mise à jour de l'add-on sur votre site, vous devrez déposer tout le dossier "ImageResizer" (présent dans /files/addons/) dans le dossier FTP "/html/specifs/addons/".

La procédure devra écraser les fichiers existants.